## Helping Government Serve the People®

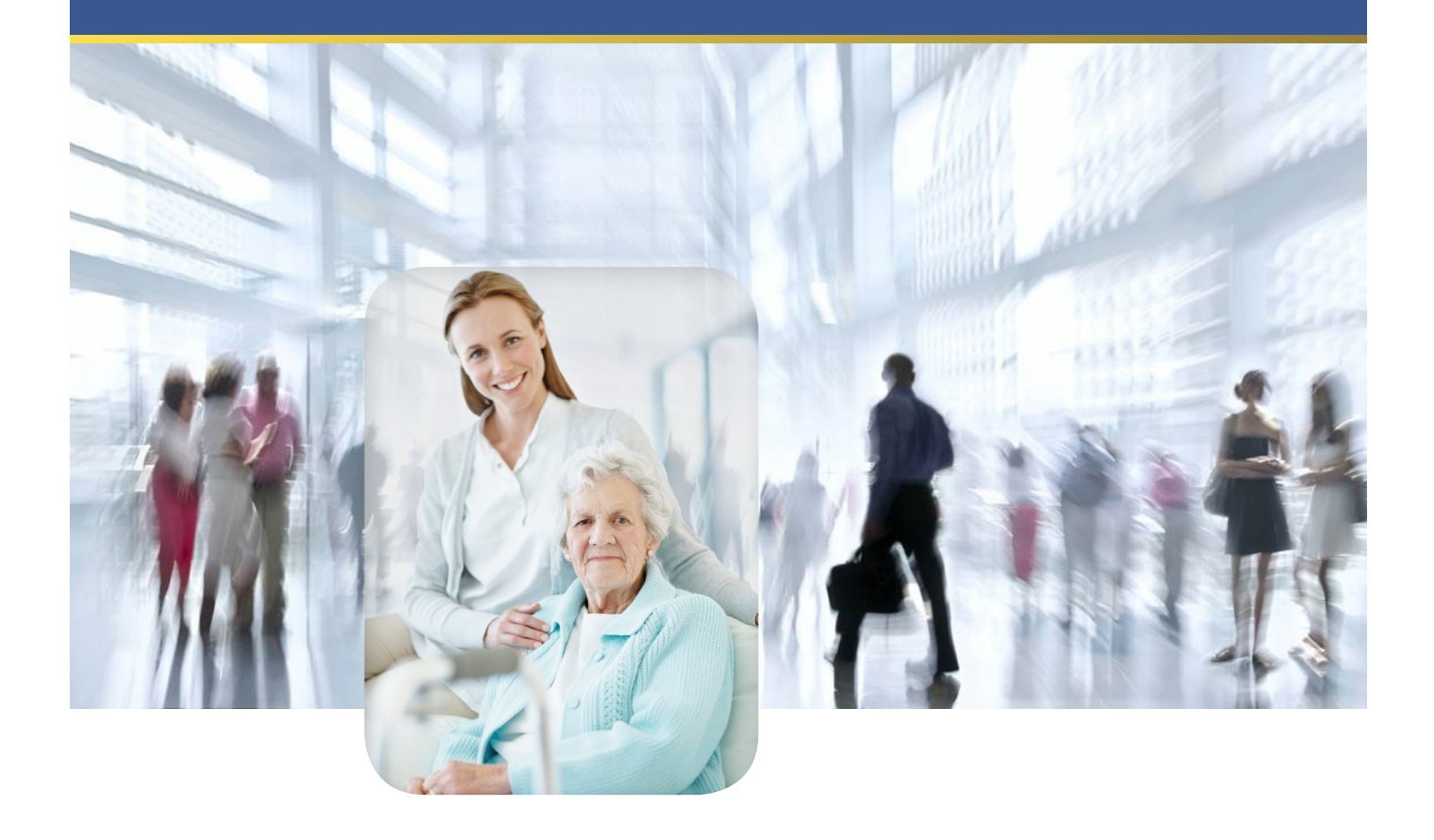

# Maryland - IRO Portal Provider

Job Aid v. 1.3 (8/23/2019)

These instructional materials provided by the MAXIMUS Federal Services Instructional Design Team based in Pittsford, NY.

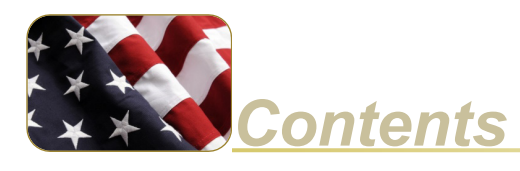

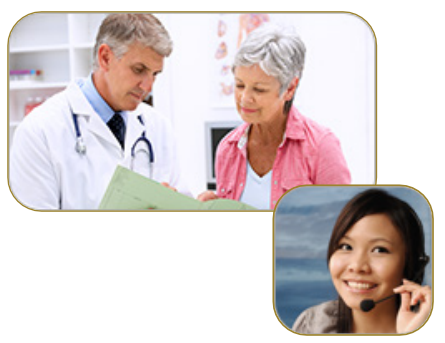

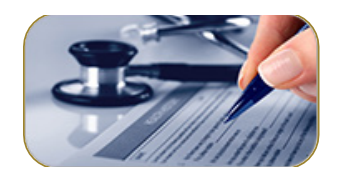

| Introduction                   |            |
|--------------------------------|------------|
| Maryland IRO Portal Environmen | <b>t</b> 4 |
| IRO Portal                     |            |
| Portal Review Process          |            |
| Portal Navigation              |            |
| Home Page                      |            |
| Procedures                     |            |
| Request Portal Registration    |            |
| Access the Maryland IRO Portal |            |
| Request an Independent Review  |            |
| View Case Status.              |            |
| Pay an Invoice                 |            |

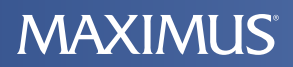

### Introduction

This reference guide describes the Maryland IRO Portal and the portal appeal review process. In addition, the guide includes the specific steps required of an appellant for accessing the portal and submitting appeals.

### **Maryland IRO Portal Environment**

#### **IRO Portal**

The Maryland Independent Review Organization (IRO) portal is a web application that enables providers (and provider representatives) to submit independant review requests to MAXIMUS Federal Services. A review may be requested for services that have been denied coverage by a Managed Care Organization (MCO). The portal enables MCOs to upload case files to the applicable case numbers.

| Helping Go      | vernment            | Serve th                                                                                                    | e People    | •               |                           |                                            |                 | Log out                                                                |
|-----------------|---------------------|----------------------------------------------------------------------------------------------------|-------------|-----------------|---------------------------|--------------------------------------------|-----------------|------------------------------------------------------------------------|
| MAXIMU          | <b>S</b> `∣ Federal | Federal Services Independent Review Organization for the Maryland<br>Department of Health and Mental Hygiene (DHMH |             |                 |                           | Welcome <u>Bob Smith</u><br>Role: Provider |                 |                                                                        |
| Home     A Rec  | quest Review        | / ♦ View Ca                                                                                                    | ases 🔶 Vie  | w Invoices/     | Statements                |                                            |                 |                                                                        |
| Dashboard       |                     |                                                                                                    |             |                 |                           |                                            |                 |                                                                        |
| Important Mes   | sages               |                                                                                                    |             |                 |                           |                                            |                 |                                                                        |
| You don'        | t have anv in       | nportant mess                                                                                                    | sages.      |                 |                           |                                            |                 |                                                                        |
|                 |                     |                                                                                                    | 0           |                 |                           |                                            |                 |                                                                        |
| Case History    |                     |                                                                                                    |             |                 |                           |                                            |                 | Request an Independent                                                 |
| Case Number -   | Requested           | • Status •                                                                                                    |             | MCO +           | Treatment/Serv            | ice/Issue +                                | Rec'd File +    | Review                                                                 |
| IR14-000039     | 04/28/14            | Pending MC<br>Upload                                                                                               | O Case File | MCO for<br>test | test                      |                                            |                 | You may request a review within the                                    |
| IR14-000038     | 04/23/14            | In Review                                                                                                    |             | MCO Test<br>A   | Test 1                    |                                            | 04/23/14        | first 30 days after the MCO Denial<br>Decision. Please have the denial |
| IR14-000037     | 04/16/14            | Draft                                                                                                    |             |                 |                           |                                            | 04/16/14        | letter ready to be uploaded.                                           |
| IR14-000036     | 04/14/14            | In Review                                                                                                    |             | MCO-ND-1        | test                      |                                            | 04/14/14        | Complete the form                                                      |
| IR14-000035     | 04/14/14            | In Review                                                                                                    |             | MCO-ND-1        | test                      |                                            | 04/14/14        | <u></u>                                                                |
|                 |                     |                                                                                                    |             |                 |                           |                                            | See more        |                                                                        |
| Invoice History | Dete d              | 24-4                                                                                                    | D           |                 | A                         |                                            |                 |                                                                        |
| Invoice ¢       | Dated +             | Status +                                                                                                    | Payment Ty  | /pe ÷           | Amount +                  | Contact                                    |                 |                                                                        |
| IR 000002       | 01/17/14            | Past Due                                                                                                    |             |                 | \$1,275,00                | Contact                                    |                 |                                                                        |
| IR-000002       | 01/17/14            | Past Due                                                                                                    |             |                 | \$425.00                  | Contact                                    | DHMH            |                                                                        |
|                 |                     |                                                                                                    |             |                 |                           |                                            | <u>See more</u> |                                                                        |
|                 |                     |                                                                                                    | About Us    | Contact l       | J <u>s</u> <u>Home Pa</u> | <u>ge</u> <u>Priv</u>                      | acy Policy      |                                                                        |

#### **Portal Review Process**

Each provider, provider representative and MCO must submit a request for registration before being granted access to the portal. The Maryland independent request review process is illustrated below.

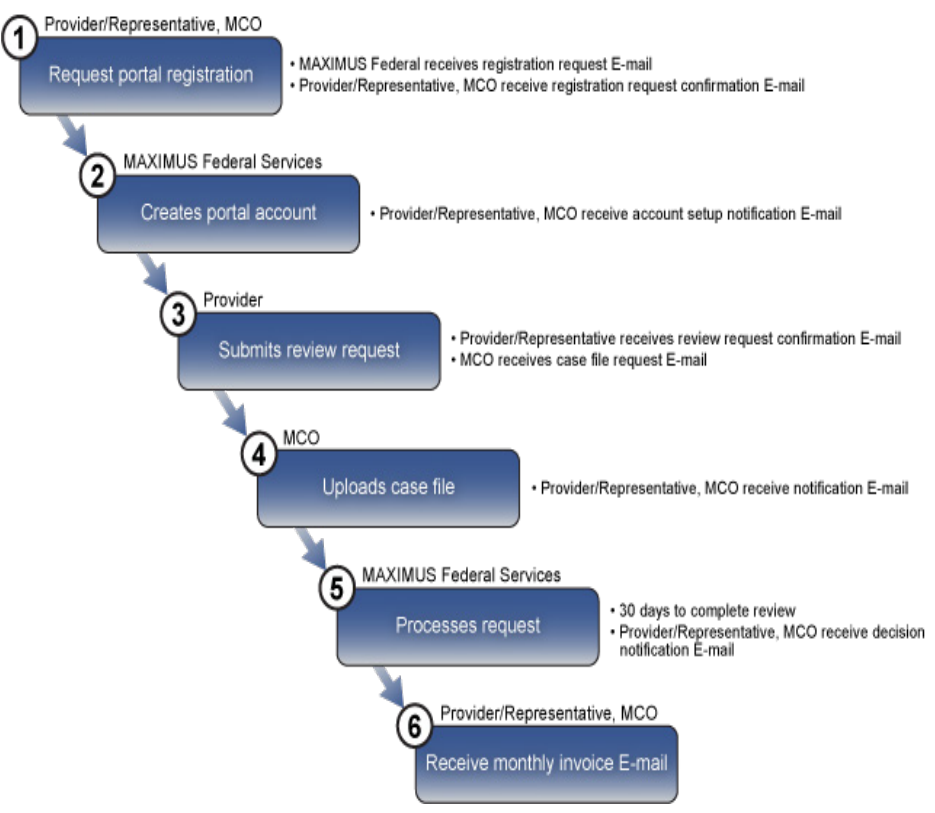

### **Portal Navigation**

#### Main Tabs

The tab items enable you to access the main pages in the portal. The pages display the information for appeal reviews in which your organization is involved.

| ◆ Home ◆ Request                                                                                                    | Review + View Cases + View Invoices/Statements                              |
|----------------------------------------------------------------------------------------------------|-----------------------------------------------------------------------------|
|                                                                                                    |                                                                             |
| Tab                                                                                                    | Description                                                                 |
| Home                                                                                                    | Displays the Home page which includes case and invoice history information. |
| Request Review Displays the Independent Review Request for the provider (representative) completes to review.                        |                                                                             |
| View Cases Displays the Search Cases page. The user can su specific criteria and return a list of review requests meet the criteria. |                                                                             |
| View Invoices/State-<br>ments                                                                                                    | Displays the View Invoices/Statements page.                                 |

### **Home Page**

#### **Important Messages**

Issues that require your immediate attention are listed in the Important Messages section.

#### **Case History**

The Case History section of the home page lists the last *five* cases for which the provider or provider representative has submitted a request for review.

| Case History  |             |                    |               |                                                          |              |
|---------------|-------------|--------------------|---------------|----------------------------------------------------------|--------------|
| Case Number + | Requested + | Status +           | MCO ÷         | Treatment/Service/Issue +                                | Rec'd File + |
| IR14-000038   | 04/23/14    | In Review          | MCO<br>Test A | Test 1                                                   | 04/23/14     |
| IR13-000008   | 12/24/13    | Review<br>Complete | MCO-ND-<br>1  | Another leg injury due to overuse. Crutches recommended. | 12/24/13     |

The following table describes the information in the Case History section:

| Menu Item                   | Description                                                                                                    |
|-----------------------------|----------------------------------------------------------------------------------------------------|
| Case Number                 | The case number assigned to the request after the re-<br>quest has been submitted. Click the number to display<br>the case information (Case Detail page). |
| Requested                   | The date the request for review was submitted.                                                                                                    |
| Status                      | The status of the request:                                                                                                    |
|                             | Draft - Request is saved but not submitted.                                                                                                    |
|                             | <ul> <li>Pending MCO Case File Upload - Case file has<br/>not been uploaded by MCO yet.</li> </ul>                                                         |
|                             | <ul> <li>In Review - Case file has been received MCO<br/>and request is being reviewed.</li> </ul>                                                         |
|                             | <ul> <li>Review Complete - MAXIMUS Federal has<br/>reached a review decision.</li> </ul>                                                                   |
| MCO                         | The name of the MCO associated with the case.                                                                                                    |
| Treatment/Service/<br>Issue | The list of the denied treatments or services for which the review was requested.                                                                          |
| Rec'd File                  | The date the case file was received from the MCO.                                                                                                    |

#### **Invoice History**

The Invoice History section of the home page lists the invoice status of the last *five* cases for which the provider or provider representative has submitted a request for review.

| Invoice History |          |          |                |            |  |
|-----------------|----------|----------|----------------|------------|--|
| Invoice +       | Dated +  | Status + | Payment Type + | Amount +   |  |
| IR-000001       | 01/17/14 | Past Due |                | \$2,550.00 |  |
| IR-000002       | 01/17/14 | Past Due |                | \$1,275.00 |  |
| IR-00003        | 01/17/14 | Past Due |                | \$425.00   |  |

The following table describes the information in the Invoice History section:

| Menu Item    | Description                                                                        |
|--------------|------------------------------------------------------------------------------------|
| Invoice      | The number assigned to the bill                                                    |
| Dated        | The date the invoice was created                                                   |
| Status       | The payment status of the bill (Paid, Paid by DHMH, Unpaid, Past Due)              |
| Payment Type | The method in which payment was made (Credit Card, Personal Check, Business Check) |
| Amount       | The amount due                                                                     |

### **Procedures**

### **Request Portal Registration**

Providers and provider representatives must submit a request for registration before being granted access to the portal.

- 1. In your browser, access https://mdiro.maximus.com/.
- 2. On the right side of the page, click Register.

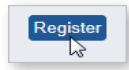

3. On the **Registration** page, select **Provider** or **Provider Representative.** 

| Registratio                       | n - Request                                 | for a Portal Account    |
|-----------------------------------|---------------------------------------------|-------------------------|
| All fields are re<br>Please selec | equired except as no<br>t one of the follow | oted.<br>wing:          |
| I am a                            | Provider                                    | Provider Representative |

- 4. Do you have a signed Case Review Agreement with MAXIMUS, select Yes.
- 5. To complete a Case Review Agreement document:
  - a. Click access and print a copy of this document.

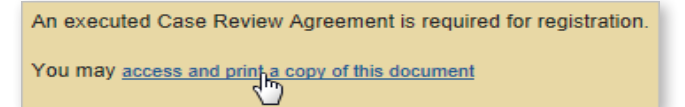

- b. Review, sign, and save the form as a PDF to your computer.
- 6. To upload the completed agreement:
  - a. In the File to upload section, click Choose file.

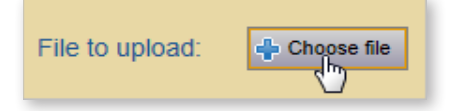

- b. Navigate to and select the completed agreement that you saved to your computer.
- c. Click Open.
- d. In the File to upload section, verify that the file name is displayed.
- 7. Complete the following fields:
  - First Name
  - Last Name
  - Organization
  - Туре
  - FEIN/Tax ID
  - Medicaid Number
  - Address (street, city, state, zip code)
  - E-mail

#### Note

You may print, sign, and scan the form and save as a PDF to your computer.

#### Note

If you upload the incorrect document, click Delete and upload the correct document.

#### Note

Provider Representatives do not complete the Type, FEIN/Tax ID, and Medicaid Number fields.

#### Note

After MAXIMUS verifies and activates your account, you will receive an email containing your portal login information.

- Verify E-mail
- Phone
- 8. Click Submit for Registration.
- 9. Close the browser window.

### Access the Maryland IRO Portal

- 1. In your browser, access https://mdiro.maximus.com/
- 2. Read the DHMH/IRO Portal Terms and Conditions and click I Agree.
- 3. In the User ID field, type your email address.
- 4. In the **Password** field, type the *temporary password* provided in the account activation email.
- 5. When you log into the portal the first time, you are prompted to create three security questions/answers to be used to verify your identity.

| 1 Question | (min. 10 characters) |
|------------|----------------------|
| Answer     | (min. 1 characters)  |
| 2 Question | (min. 10 characters) |
| Answer     | (min. 1 characters)  |
| 3 Question | (min. 10 characters) |
| Answer     | (min. 1 characters)  |

- 6. In E-Mail Address field, enter your e-mail address.
- 7. If this is the computer from which you will normally access the portal, you may select the check box Enable this computer with my Digital Certificate for future secure and convenient online case reviewing. Selecting the check box eliminates the need to answer one of your security questions each time you log into the portal.

Enable this computer with my Digital Certificate for future secure and convenient online case reviewing.

- 8. Click Continue.
- 9. Read the DHMH/IRO Portal Terms and Conditions agreement and click I Agree.
- 10. When you log into the portal the first time, you are prompted to change your password. In each of the password fields, type your new password and click **Save Changes**.
- 11. In the Security Question dialog box, select a question from the list.
- 12. In the **Answer** field, type your answer (note: the answer is case sensitive).

#### Note

Creating a password security question is required the first time you log into the portal (to be used in case you forget your password).

MAXIMUS

#### Note

If you are a Provider Representative, the Provider Representative section is prepopulated with your information. You must complete the Provider section and steps three through six. In the Authorization Documentation section, be sure to upload the documentation authorizing you to act on behalf of the provider.

#### **Request an Independent Review**

You may request an independent review within 30 days of the MCO denial decision. The denial letter must be uploaded with your request.

1. Click the Request Review tab.

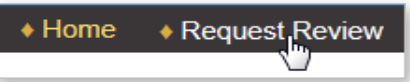

2. If you are a provider, the **Provider** section is pre-populated with your information. If you are a provider representative, the **Provider Representative** section is pre-populated with your information.

| Home                              | es                                                     |                            |
|-----------------------------------|--------------------------------------------------------|----------------------------|
| Independent Review Request        |                                                        |                            |
| Provider                          |                                                        |                            |
| First Name<br>Bob                 | Last Name<br>Smith                                     | Suffix (optional)          |
| Street Address 1:<br>123 Test Ave | Street Address 2 (optional)                            | ]                          |
| City<br>Pittsford                 | State                                                  | Zlp Code<br>14534          |
| Provider Type<br>Acute Hospital   | Organization (Group / HospitalAffiliation)<br>Hospital | Medicaid Number (optional) |
| E-mail<br>bsmith@test.com         |                                                        | FEIN/Tax ID<br>1234        |

- 3. In the Medicaid Recipient section, complete:
  - First Name
  - Last Name
  - Medical Assistance (MA) Number
- 4. In the MCO Denial Decision Information section:
  - a. In the MCO Associated with Case list, select the name of the MCO.
  - b. In the MCO Contacts dialog box, click the name of the contact.

| MCO Contacts                           |                      |  |  |  |
|----------------------------------------|----------------------|--|--|--|
| Name                                   | E-mail Address       |  |  |  |
| Jo Jo MCO 1.11.714221@maxcs.maxinc.com |                      |  |  |  |
| 200                                    | 4C 4C 4C 30 30 30 30 |  |  |  |
| Sorry, my con                          | tact isn't listed.   |  |  |  |

If the contact is not listed, click **Sorry, my contact isn't listed** and complete the **Contact First Name**, **Contact Last Name**, and **Contact E-mail** fields.

c. In the **Appeal Decision Denial Date** field, click the **calendar** icon and click the date of the appeal decision.

| << | <     | Арг | il, 2 | 014 | >   | >>  | x   |
|----|-------|-----|-------|-----|-----|-----|-----|
|    | Sun   | Mon | Tue   | Wed | Thu | Fri | Sat |
| 14 | 30    | 31  | 1     | 2   | 3   | 4   | 5   |
| 15 | 6     | 7   | 8     | 9   | 10  | 11  | 12  |
| 16 | 13    | 14  | 15    | 16  | 17  | 18  | 19  |
| 17 | 20    | 21  | 5     | 23  | 24  | 25  | 26  |
| 18 | 27    | 28  | 29    | 30  | 1   | 2   | 3   |
| 19 | 4     | 5   | 6     | 7   | 8   | 9   | 10  |
|    | Today |     |       |     |     |     |     |

d. Under **Denial Decision Letter**, click **Choose file** and upload the MCO denial letter.

#### Note

If you do not complete the required field(s), your form will not be submitted. The incomplete fields will be indicated, allowing you to complete them.

#### Note

When you are done working in the portal, in the top-right corner of the page, click Log out.

- e. In the **Description of Treatment/Service/Item Appealed** box, type a description of the item being appealed.
- f. In the **Reason for Dispute/Review of MCO Appeal Decision** box, type the reason for submitting the appeal.
- 5. Click **Request Review** (or Save for Later, Start Over, Cancel Delete this Request).
- 6. On the **Independent Review Request Receipt** page, note that a case number has been created for your request. Click **Print This Page** and/or **Save as PDF**.

 Independent Review Request Receipt

 Thank you for submitting your case for review on the MD IRO Portal.

 We received your request on 2014-04-28 13:21:53.0 and created case number IR14-000039

 You may view the status of this case at any time in our View Cases section.

 Please print or save this page for your records.

 Print This Page
 Save as PDF

#### Note

Providers/representatives can also search for cases that have been submitted by MAXIMUS Federal Services on the provider's/representative's behalf.

### **View Case Status**

On the **View Cases** page, providers/representatives can search for specific cases by providing search criteria. A provider/representative will be able to search only for the cases for which the provider/representative has submitted a request for review.

- 1. Click the View Cases tab.
- 2. Complete the field(s) on which to base the search.
- 3. Click Search Cases.
- 4. In the **Case Number** column, click the case number link. The **Case Details** page is displayed.

| Summary                       |                   |                    |
|-------------------------------|-------------------|--------------------|
| Case Number                   | Case Status       | Request Submitted  |
| IR13-000026                   | Review Complete   | 12/30/13           |
| MCO Case File Received        | Decision Received | Decision           |
| 12/30/13                      | 12/30/13          | Overturn MCO Denia |
| Party Responsible for Payment | Invoice Number    | Invoice Status     |
| MCO                           | IR-000010         | Unpaid             |
| Case Related Documents        |                   |                    |

### Pay an Invoice

- 1. Click the View Invoices/Statements tab.
- 2. In the Invoice column, click the invoice number whose Status is Unpaid.

| View Invoices/Statements |          |         |          |  |
|--------------------------|----------|---------|----------|--|
| Invoice +                | Dated +  | Cases + | Status + |  |
| IR-000001                | 01/17/14 | 6       | Paid     |  |
| IR-000007                | 01/22/14 | 1       | Paid     |  |
| IR-000012                | 06/24/14 | 3       | Unpaid   |  |
| 20                       |          |         |          |  |

- 3. If you would like a copy of the invoice, click **Print Invoice** Print Invoice. The invoice opens in a new browser window. After you print, close the window.
- 4. Click Pay Invoice
- 5. In the dialog box, select the payment method.
- 6. Click Pay Now.
- 7. On the payment form, complete the required fields (indicated by an asterisk).
- 8. Select the check box giving MAXIMUS Federal Services permission to process the payment.

By clicking on the provided checkbox, you are giving MAXIMUS Federal Services permission above on your behalf.

#### 9. Click Continue.

- 10. Verify the payment information.
- 11. Click **Confirm Payment**. A payment receipt is generated that you can print for your records.

#### Note

The required payment form fields are based on the payment method selected.

#### Note

If you would like to change payment information, click **Modify Payment** or **Change Payment Method**.

#### Note

When you are done working in the portal, in the top-right corner of the page, click Log out.